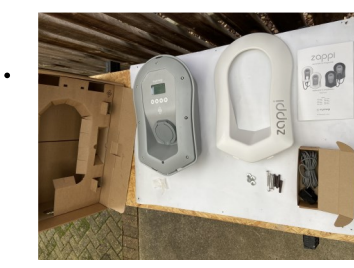

Remove zappi from it's packaging and keep all CT's and fixing kit to one side. CT's and fixing kit are enclosed within the cardboard packaging.

Single phase–1 CT Three phase—3 CTs

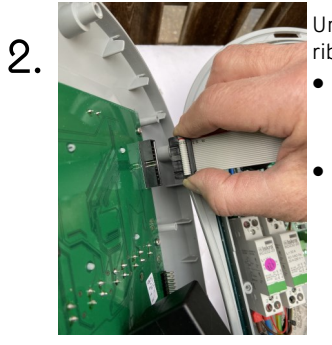

Unscrew the cover and unclip flat ribbon cable.

If fitting an untethered zoppi, protect the cover while it hangs down during installation If tethered, unclip the ribbon cable and set the cover aside

Golden Rules must be followed for the zappi to work correctly Plug the termination blocks into the terminals on the zappi making sure they are pushed firmly home. Make a note of what each CT is measuring and record it below E.g Grid, Generation, AC Battery Ensure the **RED** goes to + and BLACK goes to -

You can use the Harvi if hardwired CTs are impractical

| CT1 |      |  | <br> |
|-----|------|--|------|
| CT2 | <br> |  | <br> |
| СТ3 |      |  |      |

## Grid CT

10

- Only ONE Grid CT per phase (check for only one ~ symbol in Linked Devices Info). •
- Must be located to 'see' ALL import and ALL export current (i.e. always upstream of any junction box).
- Arrow pointing in direction of import (e.g. towards consumer unit if on Live cable).
- Must be on the same phase as the Master myenergi device.

#### All other CTs

Arrow should point in direction of normal power flow INTO the consumer unit

#### 3-Phase harvi CTs

When using harvi in 3-phase mode, the CT inputs correspond to the phase number (e.g. CT1 = Phase 1).

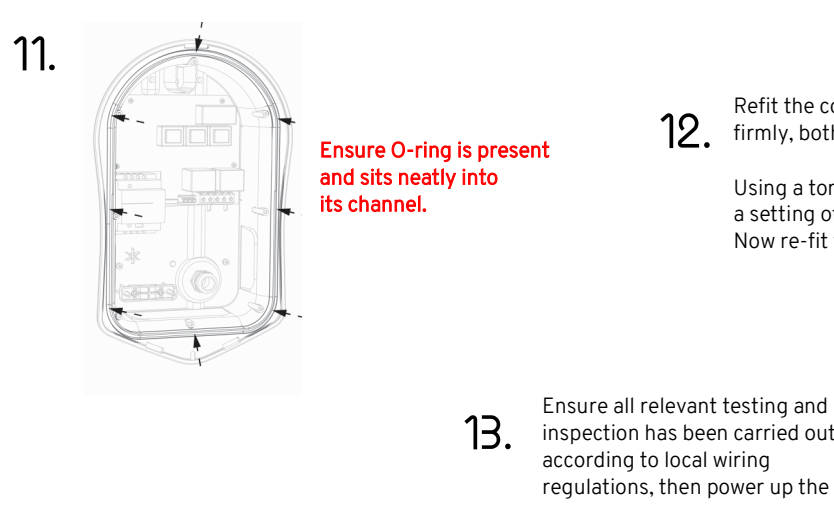

- inspection has been carried out according to local wiring regulations, then power up the zoppi
- **Directly connected CTs**

CT Config)

14. Configure any hardwired CTs that you have connected at step 10 in the CT Config menu . Three phase zoppis will need one CT per phase. You will need to use a Horvi to connect any other CT's you want to use. (Unless you have other zappi's or eddis on each phase that vou can connect to instead)

|                     | CT CONFIG |          |      |
|---------------------|-----------|----------|------|
| (Press menu button> | CTINT:    | Internal | Load |
| Other settings>     | CT1:      |          | Grid |
| Advanced>           | CT2:      |          | None |
| 0000>               |           |          |      |
| CT Config)          |           |          |      |

At this point, refer to step 10 to see what you have connected to CT1, CT2, CT3. NB. Leave CTINT settings set to factory default unless advised otherwise

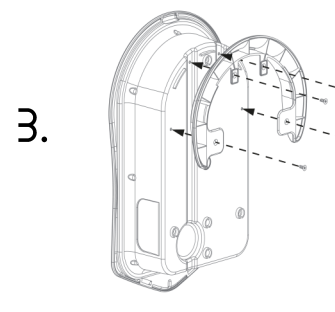

If installing a tethered zoppi you will need to fit the enclosed cable wall guard to the unit using the 4x 4mm x 12mm screws supplied

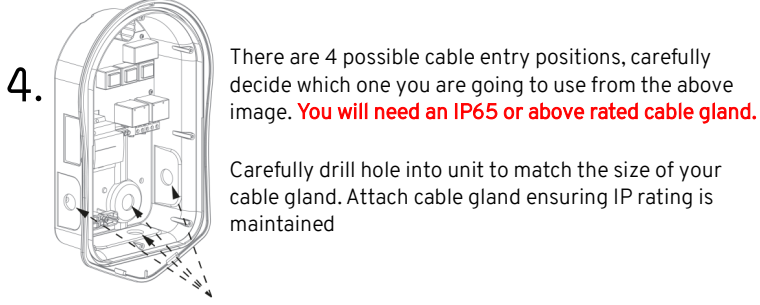

To maintain the IP rating of the unit you must ensure that the bungs provided are inserted in any mounting holes that are not used.

There are 4 possible cable entry positions, carefully

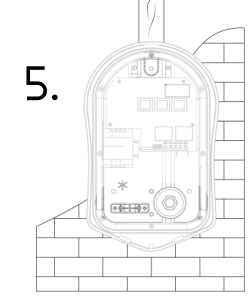

Use top and 2 bottom holes left/ right for brick (Use a **7mm** diameter masonry drill and the wall plugs provided)

to a stud wall or joist.

Use 3 vertical holes if mounting

Using the enclosed template mark all the

mounting holes required.

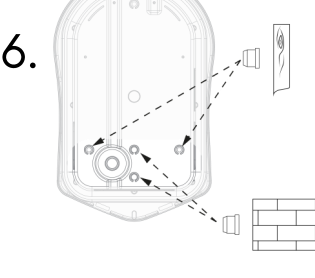

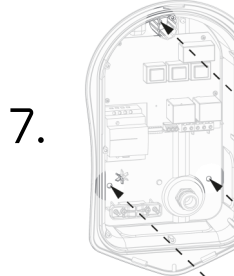

Using the fixing kit provided secure unit to the wall ensuring the sealing washers are used to maintain its IP **integrity** (Note: if using the rear cable entry remember to insert the mains cable before mounting to the

- wall!)
- Connect the supply cable in accordance with the 9. local wiring regulations. Strip back 10mm of Insulation from the wires on the mains cable.

Using a torque driver, tighten all main screw terminals to a setting of 1.2Nm

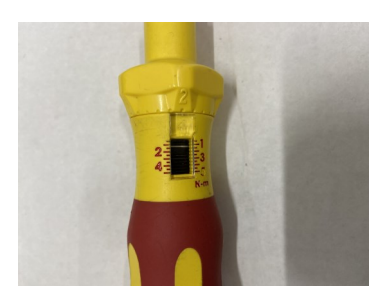

- 8.

Ensure any cable glands used are now tiahtened

N.B There is also a dedicated stud terminal bottom right hand corner of the main circuit board where you can connect a TT earth to, using a ring terminal.

#### Three phase wiring

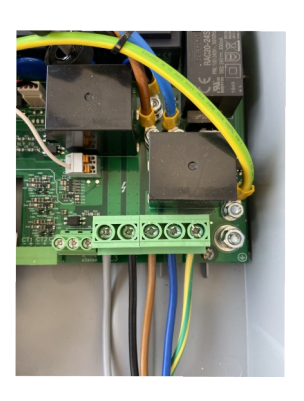

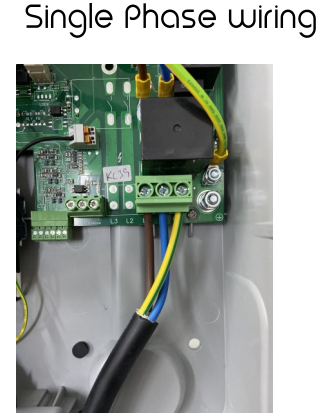

1.

#### Connect any relevant CTs into the termination blocks provided. The CT

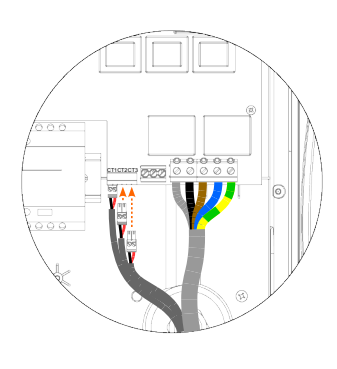

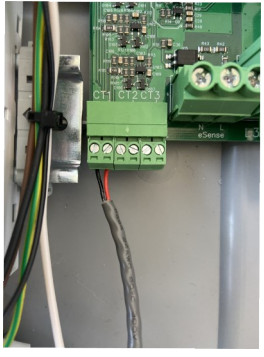

#### CT Golden Rules

Refit the cover ensuring that the ribbon cable is seated firmly, both in the zappi and onto the back of the cover.

Using a torgue driver, tighten all 8 front cover screws to a setting of 1.2Nm. Now re-fit the black or white front fascia

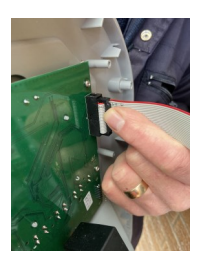

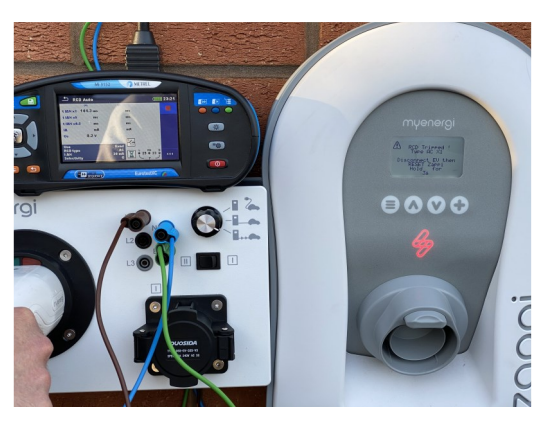

Setup instructions continue overleaf...

# CT's connected using harvi

If using a harvi, once the harvi has been paired, 15. make sure that you have disabled the corresponding hardwired CT's on the zappi CT Config menu.

> i.e. if the Grid CT is wired into a harvi make sure that **none** of the hardwired CT's are also set to Grid

# Linked Devices

If using a harvi or a hub you need to set zappi to "Master" in the Linked Device menu and follow the individual hub/harvi instruction manuals to ensure the correct setup and pairing

LINKED DEVICES Devices. Pairing Mode .. Channel.... Set Master 🗸 Reset Settings ...

CT CONFIG

CTINT: Internal Load

LINKED DEVICES

HARVI

None

None

- 17. 1. Put the harvi into pairing mode by pressing the button on the harvi until you see BLUE flashes. The horvi will stay in pairing mode for 2 minutes. (amount of blue flashes indicates the channel)
  - 2. Now select "channel" on the zappi and make sure this corresponds with the channel harvi is on.
  - 3. Put the zoppi into pairing mode by selecting the menu Other Settings...> Advanced...> 0 0 0 0 >Linked Devices...>Pairing Mode.
  - 4 The zoppi will search for the horvi and display it's serial number on the screen.
  - 5. Press the + button to complete the pairing. After a countdown the screen will refresh and show the connected devices with the harvi listed.

DEVICES 1-ZAPPI 12001234 XM Harvi 10372160 ~

Remember to set up the CT's that are connected to the harvi on the menu Other Settings...> Advanced...> 0 0 0 0 ...> Linked Devices...>Devices...>Harvi...>

## Pairing a hub

- 18. 1. Put the hub into pairing mode by briefly pressing the pair button on the hub. The hub will stay in pairing mode for 2 minutes.
  - 2. Put the ZOPPI into pairing mode by selecting the menu Other Settings..> Ad-DEVICES vanced..> 0 0 0 0 > Linked Devices>Pairing Mode.(ensure both on same channel) 1-ZAPPI 12001234 XM
  - 3. The zoppi will search for the hub and display it's serial
  - number on the screen. 4 Press the + button to complete the pairing. After a countdown the screen will refresh and show the connected devices with the hub listed.
  - 5. Please refer to our website for instructions on how to update firmware. We would advise starting the firmware process before installing the zappi as it can sometimes take a while to complete.
- Ensure you have the correct phase for your single phase ZOPPI now set in the "Supply Grid" menu under 19. "Use Phase". The default is set to 1 - leave this unchanged if you are working on a property that only has a single phase supply

For three phase ZOppis you need to set the correct phase rotation for your installation.

| SUPPLY GRID |                         |            | SUPPLY GRID                      |              |  |
|-------------|-------------------------|------------|----------------------------------|--------------|--|
|             | Phase:<br>Device Limit: | 1<br>32.0A | Phase Rotation:<br>Device Limit: | 123<br>32.0A |  |
|             | Export Margin:          | ΟW         | Export Margin:                   | ΟW           |  |
|             | Grid Limit:             | 80A        | Grid Limit:                      | 80A          |  |
|             | Battery:                | None       | Battery:                         | None         |  |
|             | Net Phases:             | OFF        | Net Phases:                      | OFF          |  |
|             | Neutral Limit:          | OFF        | Neutral Limit:                   | OFF          |  |
|             |                         |            |                                  |              |  |

For more advanced setups, please refer to the full instructions for each relevant device.

#### IMPORTANT

- One CT must be set to GRID
- There must be only ONE GRID CT. If the GRID CT is connected to the harvi, make sure that you have turned off the hardwired GRID CT

Readings. TYPE: Single Phase СТ1:

Remove Device

CT1:

ст2:

CT2:

ст3:

For more information on setting up harvi please refer to the full harvi Grid manual instructions None None

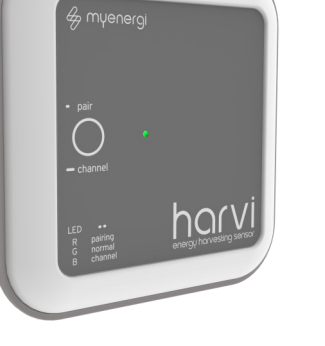

# Quick Install Guide

Single phase: 207TB, 207TW, 207UB, 207UW

Three phase: 222TB, 222TW, 222UB, 222UW

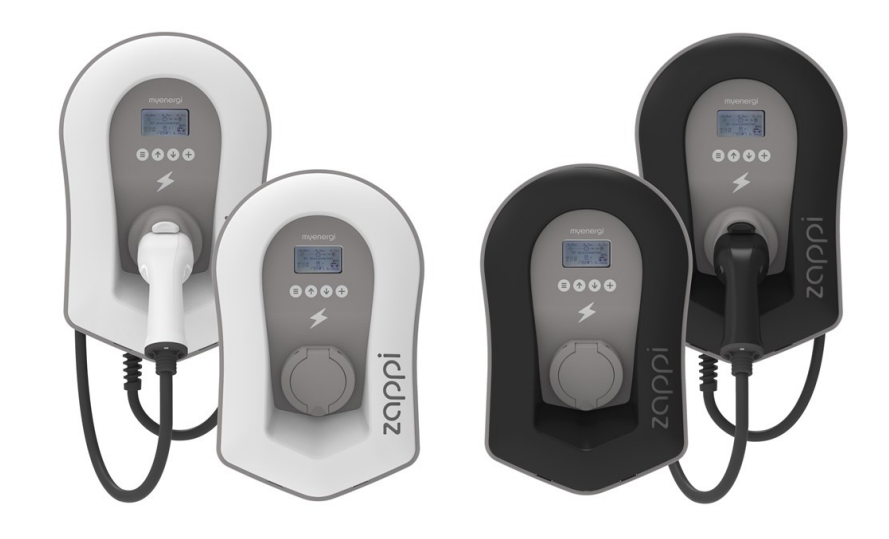

When installing and wiring the ZOPPI care should be taken to maintain the IP rating of the unit.

Ensure that the grommets and bungs provided are fitted, the O-ring behind the cover is seated correctly and that the electricity cable and CT wires are fitted using an appropriate size and type of gland of at least IP65.

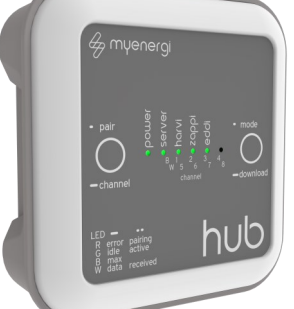

Harvi

Hub

10348917 ~

10382764

# myenergi

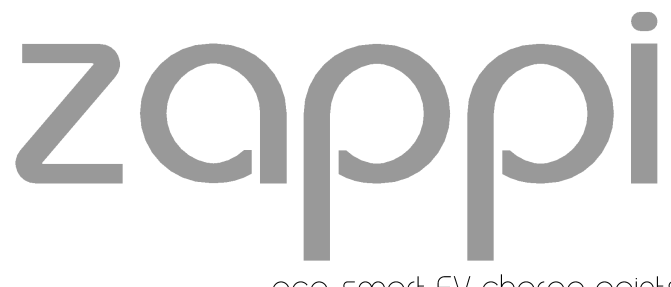

eco-smart EV charge points

This covers the following models: